## CÓMO AGENDAR UNA ACTIVIDAD EN EL CEI VIRTUAL

- 1. Ingresar al sistema CEI <u>https://sistemas.ucol.mx/cei/</u>
- 2. Acceder al sistema con el usuario y contraseña de tu correo @ucol.mx

| Seleccione su proveedor de identidad                                     | Indique su nombre de usuario y clave de<br>acceso                                                                                                    |
|--------------------------------------------------------------------------|----------------------------------------------------------------------------------------------------|
| Por favor, seleccione el proveedor de identidad donde desea autenticarse | Indique su número de trabajador, estudiante o correo electrónico<br>y su clave de acceso en el siguiente formulario.                                                           |
| Recordar mi elección                                                     | Cuenta o correo                                                                                                    |
|                                                                          | Clave de acceso                                                                                                    |
|                                                                          | Iniciar sesión                                                                                                    |
| Visitantes                                                               | ¿Olvidó su clave?                                                                                                    |
|                                                                          | Sin su nombre de usuario y su clave de acceso usted no se<br>puede identificar y acceder al servicio. Para recuperarla, ingrese<br>a recuperar clave y sina las instrucciones. |

3. En el menú SERVICIOS, debes elegir la actividad a la que deseas inscribirte. Para realizar una búsqueda de varios días selecciona el rango de fechas y da click en la opción buscar

|                             | COLIMA<br>Idiomas         |            |           |                                                                                                    |                                                                                                    |
|-----------------------------|---------------------------|------------|-----------|----------------------------------------------------------------------------------------------------|----------------------------------------------------------------------------------------------------|
|                             |                           |            |           | SISTEMA CEI<br>SEMESTRE: 2020-2                                                                                        | Bienvenidogi, PELEZ CARMONA LAURA   Sair                                                                                                    |
| Usuario (Inglés B2 (55-67)) | SERVICIOS                 |            |           | Del 12/11/2020 🛍 4                                                                                                    | al 12/11/2002 🗂 Jervicio Todos 🗸 🔍                                                                                                    |
| Cambio de nivel             | Servicio                  | Fecha      | Hora      | Título / Programa                                                                                                    | L M M J V S D                                                                                                    |
|                             | Asesoría<br>Personalizada | 12/11/2020 | 12:00 hrs | Link de acceso: https://meet.google.com/rkj-<br>kbma-jop Correo para cancelación de<br>asesoría: alfonsomarban@ucol.mx | 26         27         28         29         30         31         1         pus         ALFONSO MARBAN OCAMPO           2         3         4         5         6         7         8         UAL           9         10         11         12         13         14         15           16         17         18         19         20         21         22           23         24         25         26         27         28         29 |
|                             | Asesoría<br>Personalizada | 12/11/2020 | 12:00 hrs | Asesoria Personalizada<br>https://meet.google.com/lookup/b2oluluvj6                                                    | 30         1         2         3         4         5         6           291         Inglés         VIRTUAL         Serrano Hernandez Karina           293         Inglés 81         VIRTUAL         Figlés 81           (42-54)         Inglés 82         (55-67)                                                                                                    |

4. Selecciona la opción que te interese y da click en "agendar".

| UNIVER&IDAD DE Centro Especializado de lo | COLIMA<br>diomas               |            |           |                                                                     |                                                                                              |        |                   |                                |       |
|-------------------------------------------|--------------------------------|------------|-----------|---------------------------------------------------------------------|----------------------------------------------------------------------------------------------|--------|-------------------|--------------------------------|-------|
|                                           |                                |            |           |                                                                     | (55-67),<br>Inglés C1<br>(68-70),<br>Francés                                                 |        |                   |                                |       |
|                                           | Cooking Time<br>A2 - B1 [Club] | 12/11/2020 | 13:00 hrs | Cooking Time Club<br>https://meet.google.com/lookup/hf6gaioli5      | Inglés A2<br>(30-41),<br>Inglés B1<br>(42-54)                                                | 15/20  | Campus<br>VIRTUAL | Diaz Ramos Myriam<br>Guadalupe |       |
|                                           | Listening B1<br>[Workshop]     | 12/11/2020 | 13:00 hrs | B1 Listening Workshop (Session 3)                                   | Inglés B1<br>(42-54)                                                                         | 6 / 20 | Campus<br>VIRTUAL | SAMUEL EVARISTO TAPIA<br>RUBIO |       |
|                                           | Asesoría<br>Personalizada      | 12/11/2020 | 13:30 hrs | Asesoria Personalizada<br>https://meet.google.com/lookup/b2oluluvj6 | Inglés A1 (0-<br>29), Inglés<br>A2 (30-41),<br>Inglés B1<br>(42-54),<br>Inglés B2<br>(55-67) | 1/1    | Campus<br>VIRTUAL | Serrano Hernandez Karina       | Agend |

5. Toma nota de los datos para acceder a la actividad: fecha y hora de la sesión, link para acceder a la actividad. Da click en aceptar para completar el registro a la actividad.

| ← → C 🔒 sistemas.ucol.mx/cei/usuario/servicios/?fecha_inicio=12%2F11%2F2020&fecha_fin=13%2F11%2F2020&servicio= |                                                                                                    |                                           |               |  |  |  |  |  |
|----------------------------------------------------------------------------------------------------|----------------------------------------------------------------------------------------------------|-------------------------------------------|---------------|--|--|--|--|--|
| UNIVERSIDAD DE COLIMA<br>Centro Especializado de Idiomas                                                       | Agendar                                                                                                    |                                           |               |  |  |  |  |  |
| Cooking Time 12/11/2020<br>A2 - B1 [Club]                                                                      | Servicio:         Listening B1 (Workshop)_           Fecha:         12/11/2020           Hora:         13:00 hrs_           Titulo / Programa:         B1 Listening Workshop (Session 3)           Información general:         Practice your listening pre-intermediate skill. Here is the link to join the session: | 10 Campus Diaz Ramos<br>VIRTUAL Guadalupe | Myriam 🔳      |  |  |  |  |  |
| Listening B1 12/11/2020<br>[Workshop]                                                                          | Classroom Code: kqefdgr Campus: Campus VIRTUAL                                                                                                    | 0 Campus SAMUEL EVA<br>VIRTUAL RUBIO      | RISTO TAPIA   |  |  |  |  |  |
| Asesoria 12/11/2020<br>Personalizada                                                                           | Asesor: SAMUEL EVARISTO TAPIA RUBIO<br>Aceptar<br>(Acista),<br>Inglés B2<br>(55-67)                                                                                                    | Campus Serrano Hen<br>VIRTUAL             | nandez Karina |  |  |  |  |  |

6. En el menú "MI AGENDA" puedes verificar las actividades a las que estás inscrito(a)

|                                          | COLIMA<br>diomas           |            |           |                                   |                      |            |            |                   |                                 |              |
|------------------------------------------|----------------------------|------------|-----------|-----------------------------------|----------------------|------------|------------|-------------------|---------------------------------|--------------|
|                                          |                            |            |           | SISTEMA CI<br>SEMESTRE: 20        | El<br>20-2           |            |            |                   | Bienvenido(a): PELAEZ CARMONA I | AURA   Salir |
| Usuario (Inglés B2 (55-67))<br>Mi agenda | MI AGENDA                  | A          |           | <b>Del</b> 12/11/203              | 20 🛍 al              | 12/11/2020 | Servicio   | Todos             |                                 | ~ Q          |
| Cambio de nivel                          | Servicio                   | Fecha      | Hora      | Título / Programa                 | Nivel                | Estatus    | Asistencia | Campus            | Asesor                          |              |
| 1                                        | Listening B1<br>[Workshop] | 12/11/2020 | 13:00 hrs | B1 Listening Workshop (Session 3) | Inglés B1<br>(42-54) | Vigente    |            | Campus<br>VIRTUAL | SAMUEL EVARISTO TAPIA<br>RUBIO  |              |

7. Si deseas cancelar una actividad que agendaste, puedes hacerlo en el menú "Mi agenda", con la opción cancelar

| E Centro Especializado de l              | COLIMA<br>diomas           |            |           |                                   |                      |            |            |                   |                                 |              |
|------------------------------------------|----------------------------|------------|-----------|-----------------------------------|----------------------|------------|------------|-------------------|---------------------------------|--------------|
|                                          |                            |            |           | SISTEMA CE<br>SEMESTRE: 20        | El<br>20-2           |            |            |                   | Bienvenido(a): PELAEZ CARMONA L | AURA   Salir |
| Usuario (Inglés B2 (55-67))<br>Mi agenda |                            | A          |           | <b>Del</b> 12/11/202              | 0 🛗 al               | 12/11/2020 | Servicio   | Todos             |                                 | ~ <b>Q</b>   |
| Servicios<br>Cambio de nivel             | Servicio                   | Fecha      | Hora      | Título / Programa                 | Nivel                | Estatus    | Asistencia | Campus            | Asesor                          |              |
|                                          | Listening B1<br>[Workshop] | 12/11/2020 | 13:00 hrs | B1 Listening Workshop (Session 3) | Inglés B1<br>(42-54) | Vigente    |            | Campus<br>VIRTUAL | SAMUEL EVARISTO TAPIA<br>RUBIO  |              |

8. Si no te permite agendar un servicio o acceder a la plataforma, favor de tomar una captura de pantalla del error que te muestra y enviarlo por correo a <u>cei@ucol.mx</u>